MENDELU Odbor informačních technologií

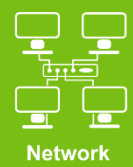

# Connect to VPN MENDELU

**Tutorial for macOS** 

Ventura

tech.mendelu.cz/en/

#### .

Q HPE Virtual intranet  $\otimes$ Q hpe virtual intranet VDjevovarii

- 📥 Arcade
- 🔬 Tvorba

💎 Práce

🥑 Hry

🔊 Vývoj

**Hategorie** 

Aktualizace

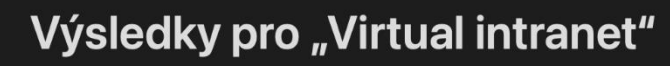

Aplikace pro Mac Aplikace pro iPhone a iPad

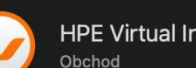

HPE Virtual Intranet (VIA)

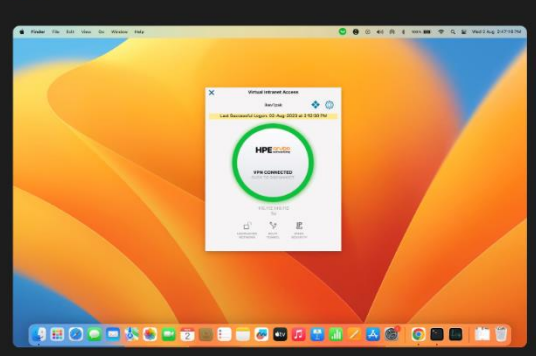

First, download the HPE Virtual Intranet (VIA) application.

### Click here to download.

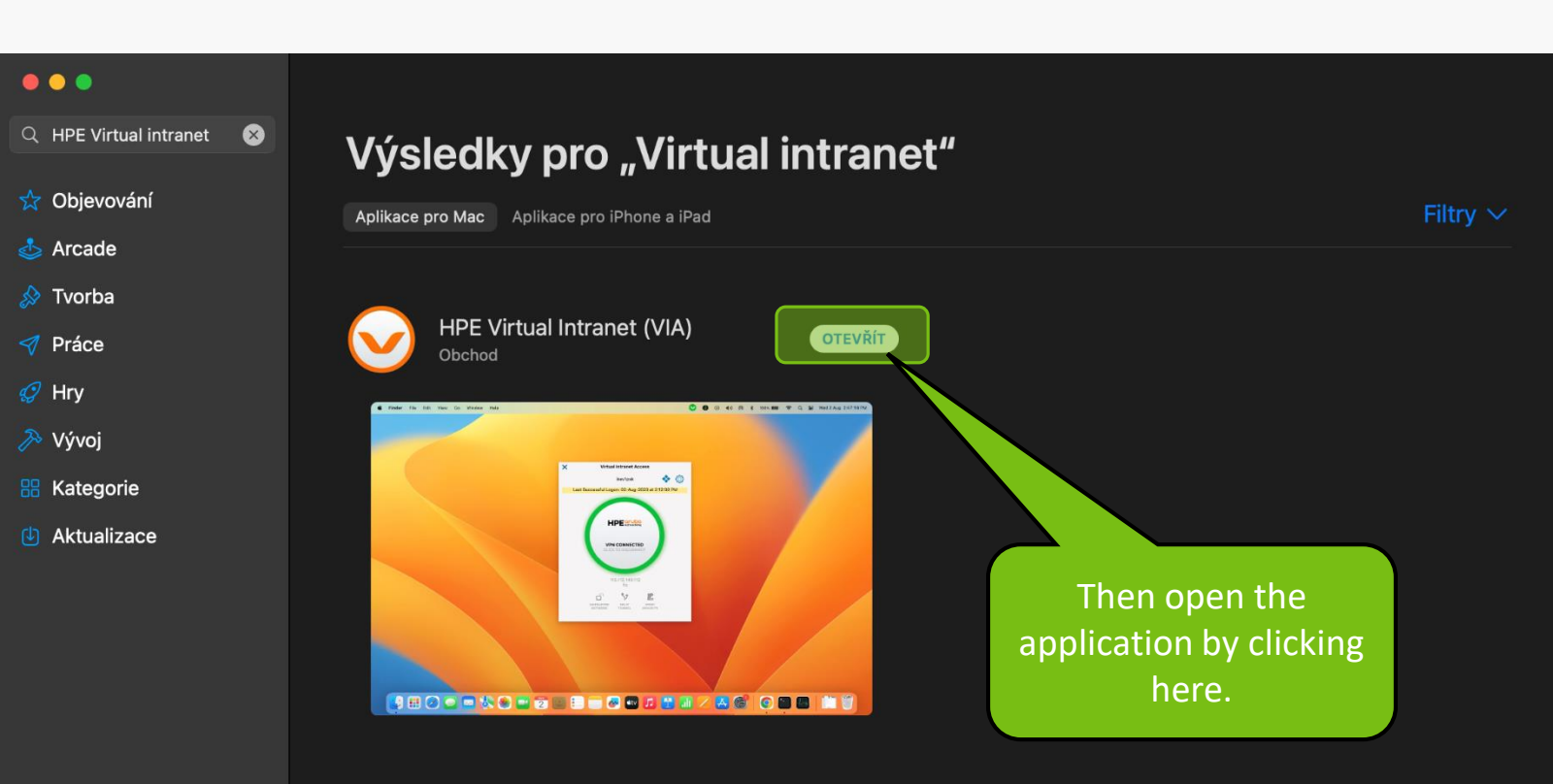

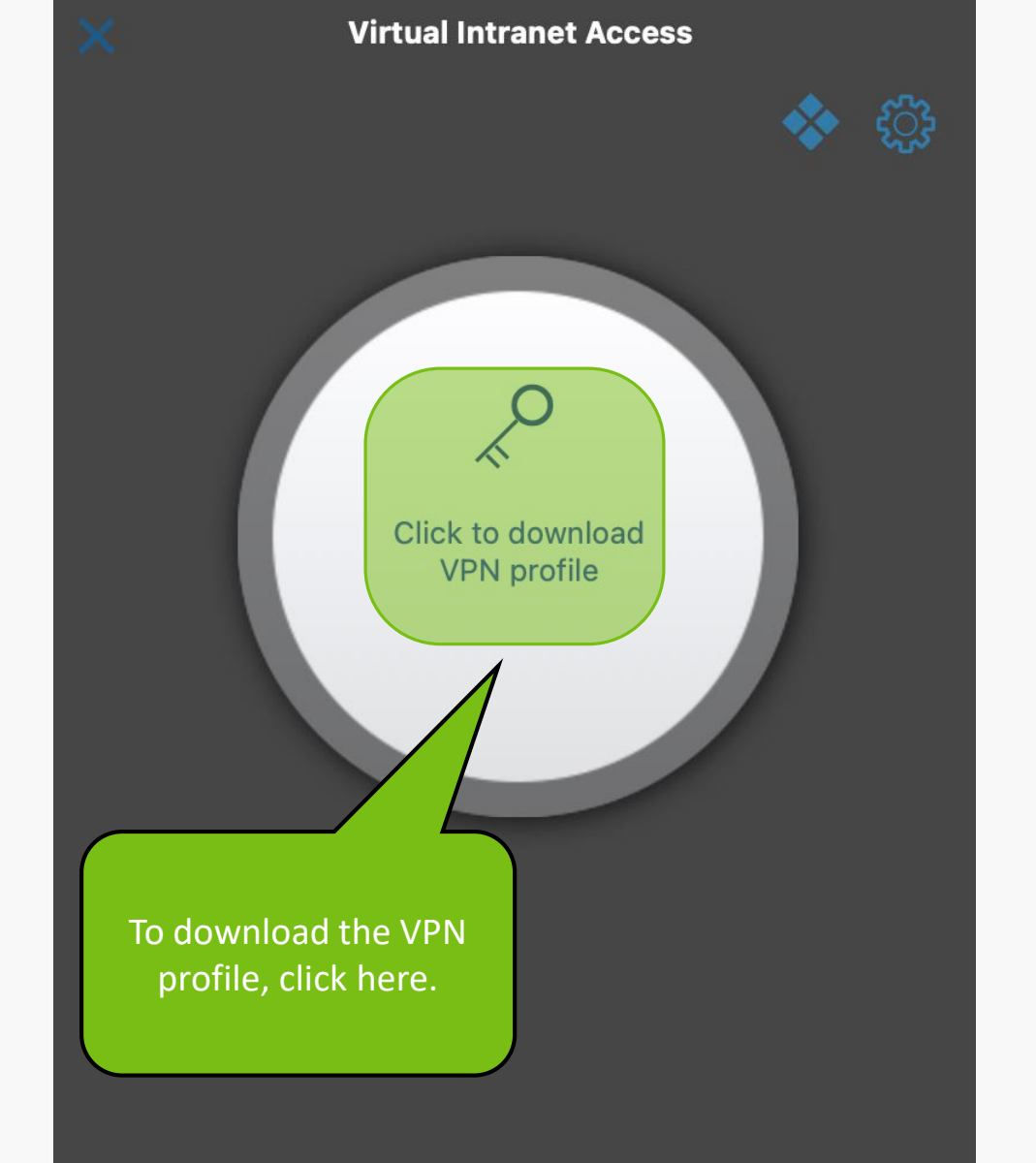

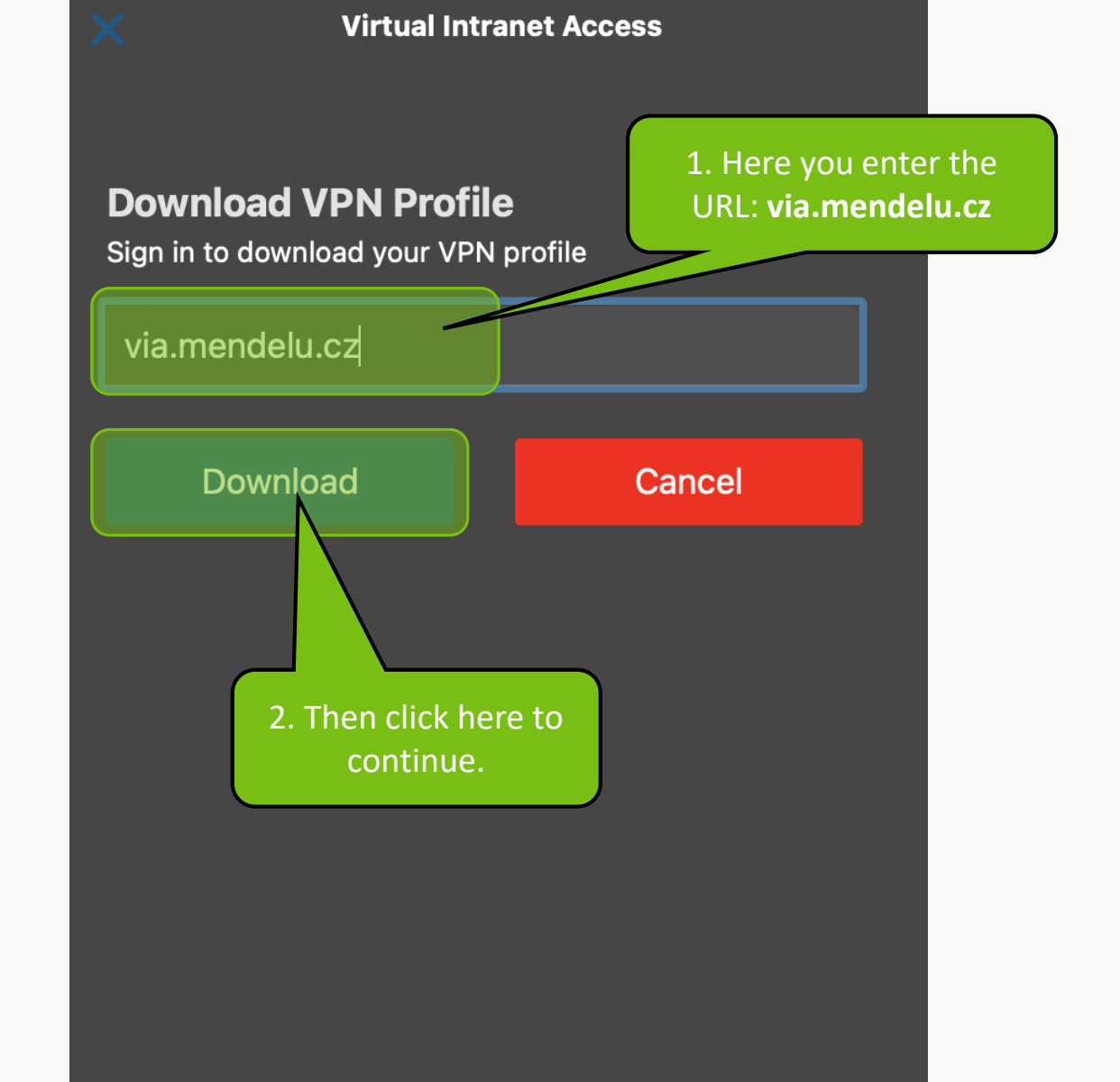

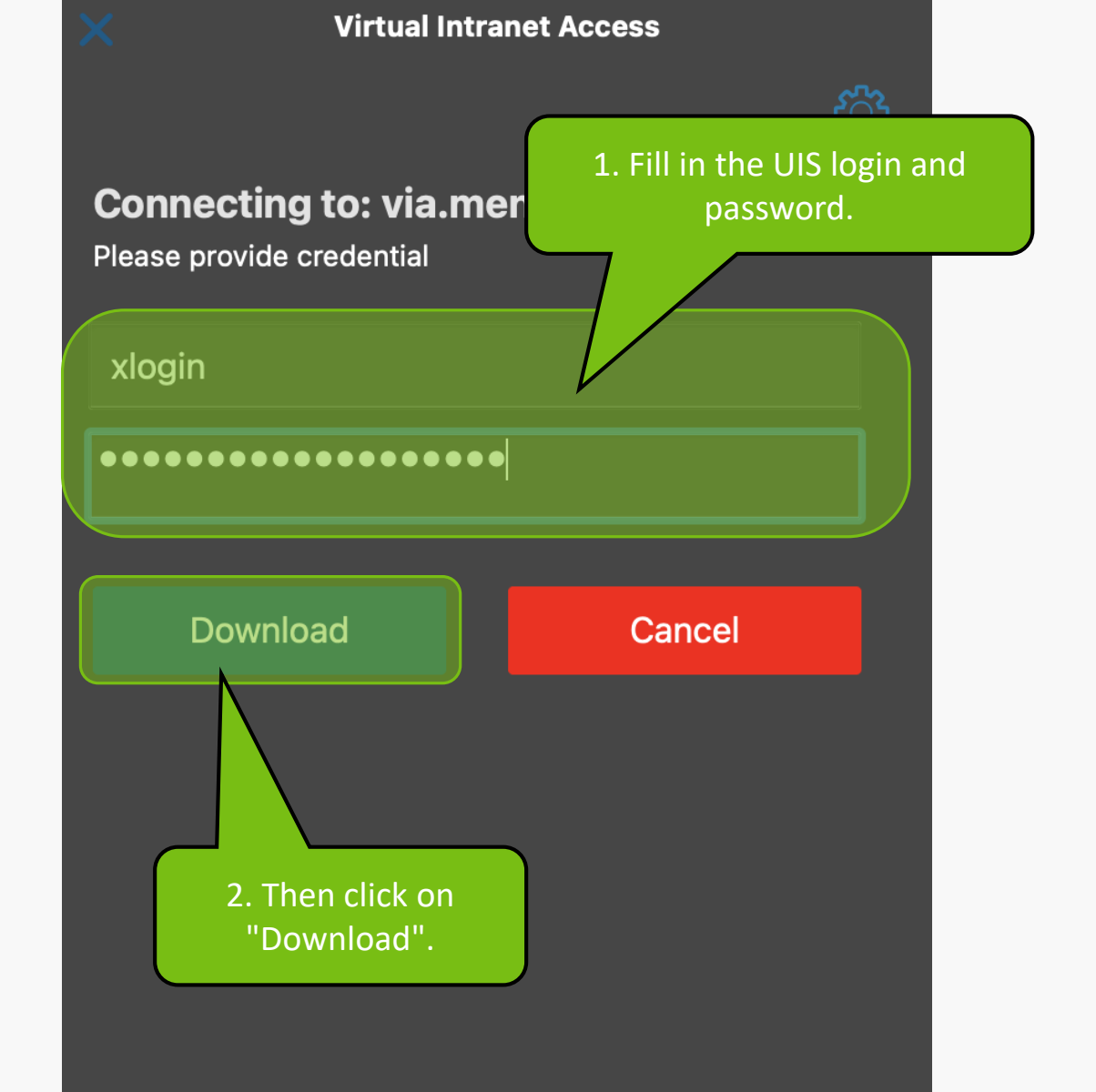

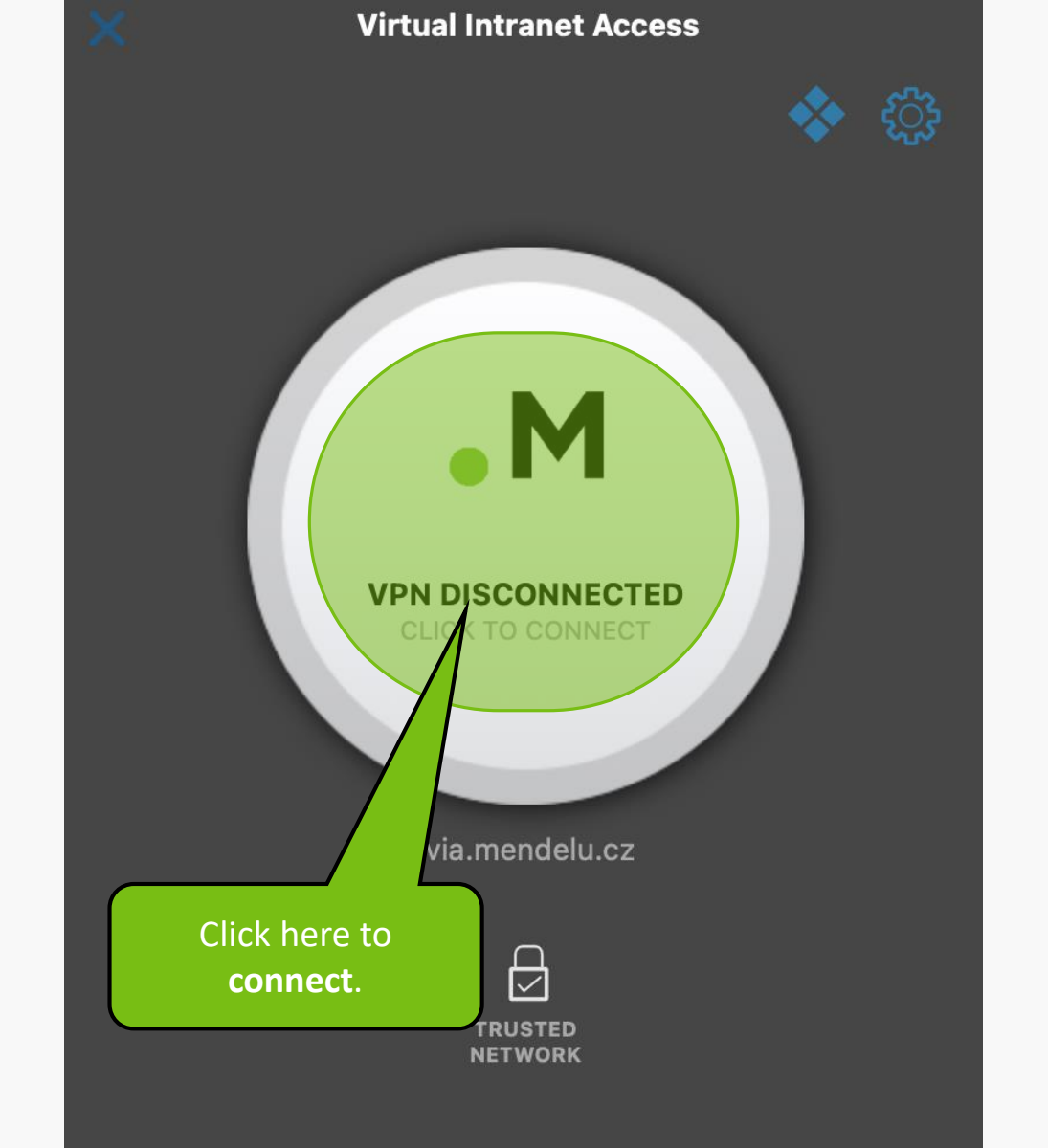

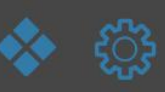

# • M

**Virtual Intranet Access** 

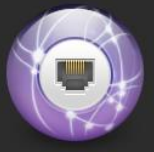

"Virtual Intranet Access" chce přidat konfigurace VPN

Je možné, že veškerá síťová aktivita zařízení Mac je při použití VPN filtrována.

Povolit

Nepovolovat

After downloading the profile, you must **allow** adding it to the system.

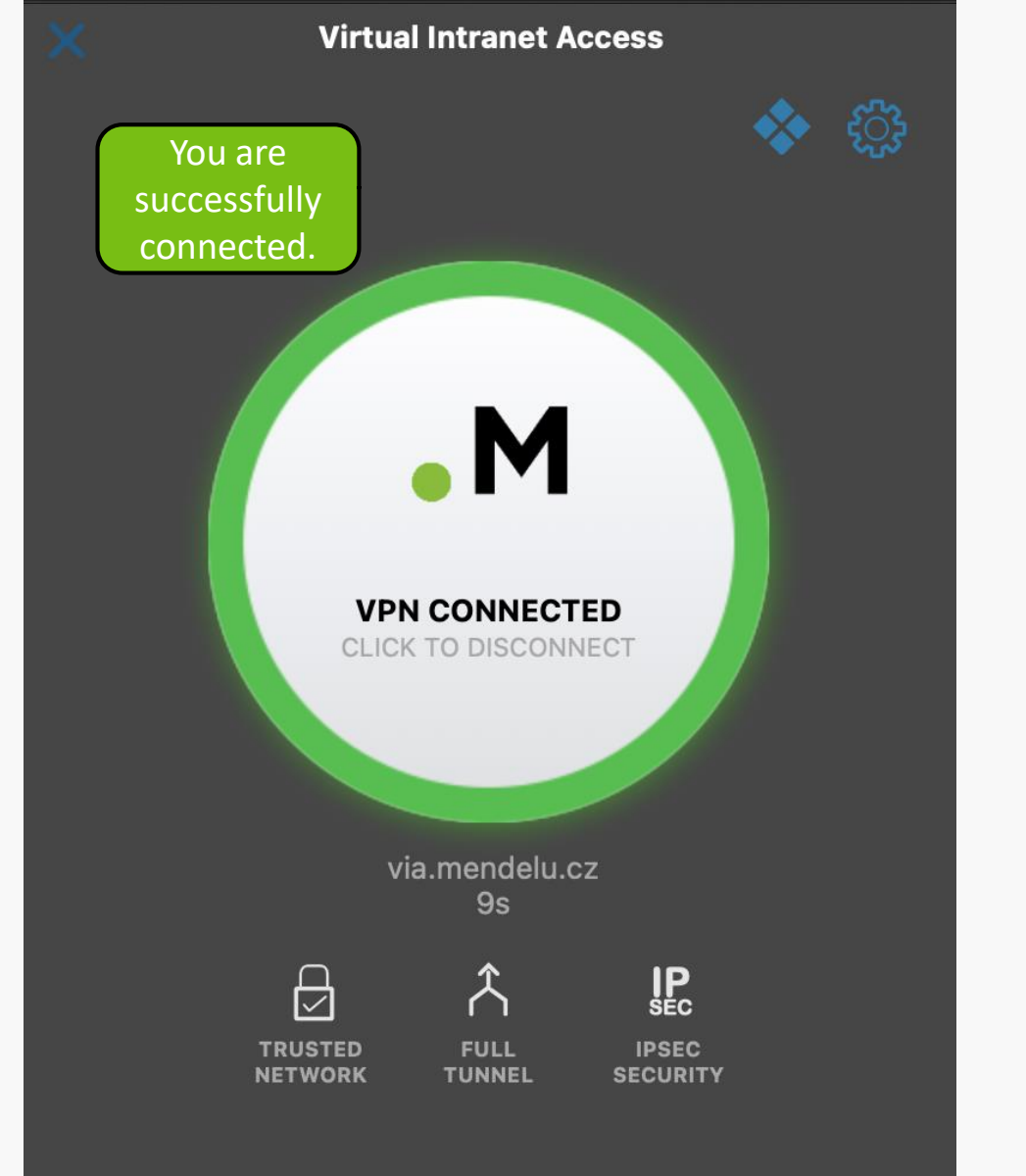

## **VPN troubleshooting**

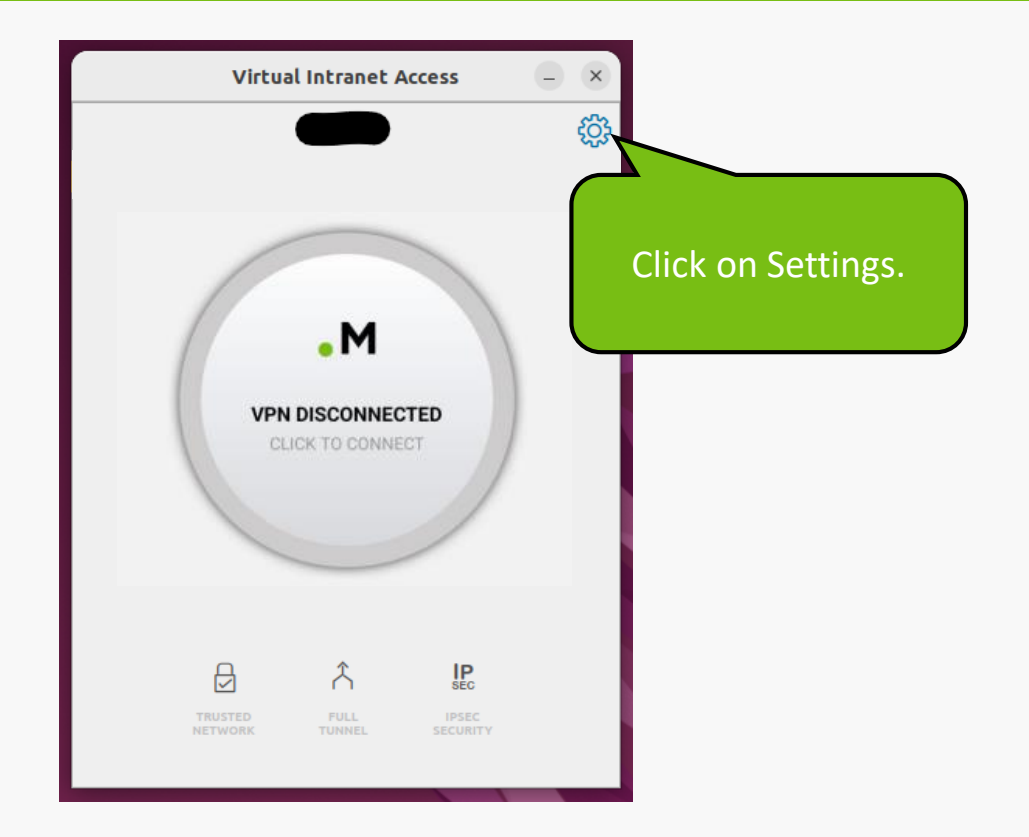

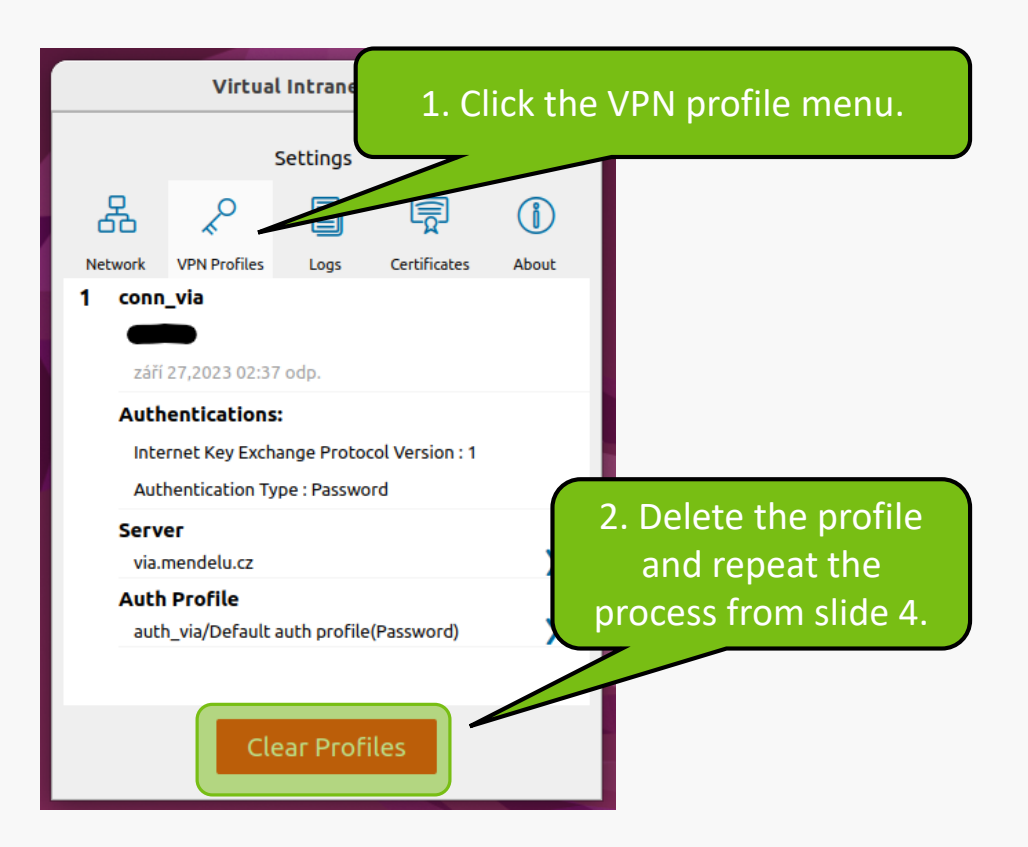

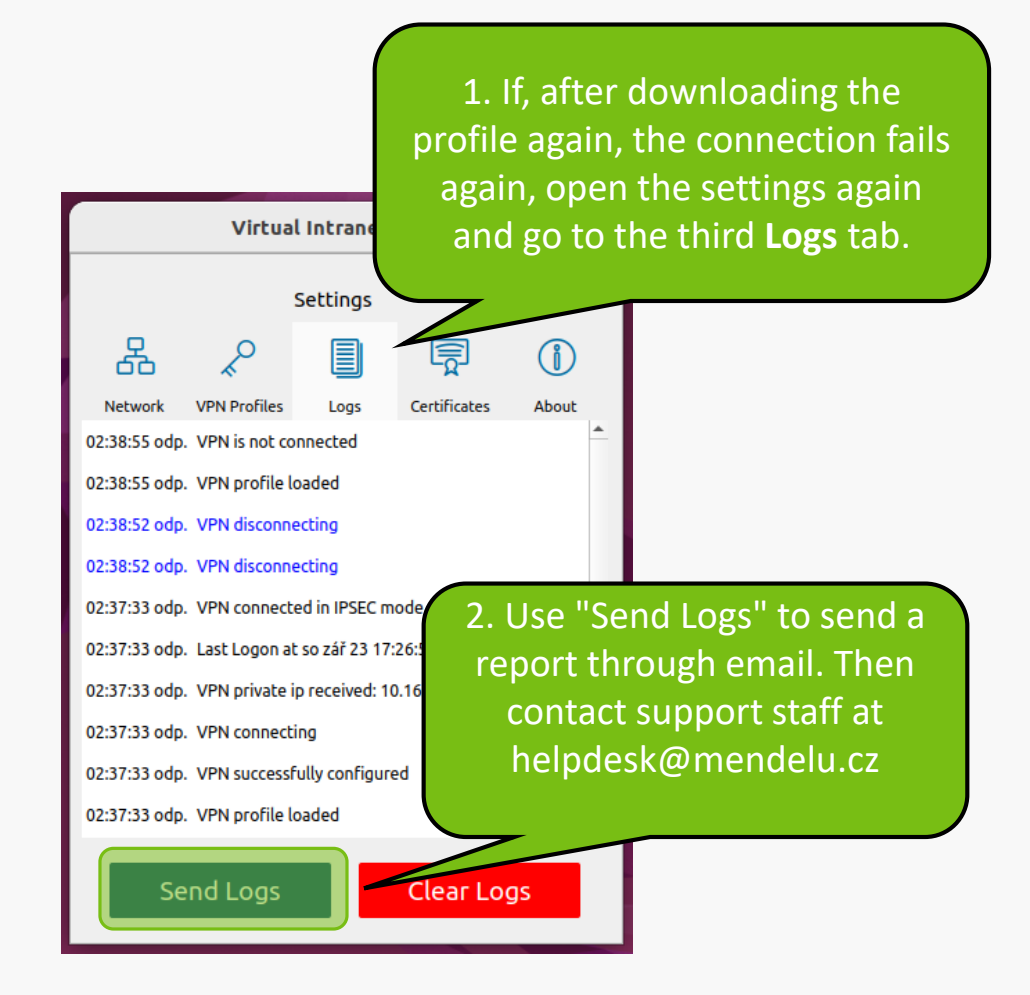

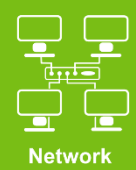

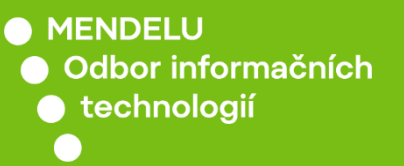

## Instructions prepared by

## Department of Information Technology OIT MENDELU

tech.mendelu.cz/en/